Obec Mošovce Mošovský jarmok

# Manuál k podaniu prihlášky Informačný systém Jarmok v1.0 (ďalej len "IS Jarmok")

Vážení predávajúci, prosíme vás, aby ste venovali pozornosť tomuto manuálu, kde je detailne popísané ako podať prihlášku na jarmok prostredníctvom IS Jarmok.

Počas podávania prihlášky si budete môcť vybrať zónu, v ktorej budete chcieť mať váš stánok, vybrať sortiment, ktorý budete ponúkať a tiež miesto vášho stánku. Systém vám automaticky vypočíta celkovú cenu za vašu prihlášku. Detailný popis nájdete na ďalších stránkach.

Pri podávaní prihlášky je potrebné dodržať niekoľko pevne stanovených kritérií. Vďaka ich dodržaniu bude pre vás podanie prihlášky veľmi jednoduché a bez komplikácií. PROSÍM ČÍTAJTE POZORNE:

- prihlásiť môžete maximálne 2 stánky na celé trvanie jarmoku,
- jeden predávajúci môže mať dva stánky s rovnakým aj rôznym sortimentom, ale v rôznych zónach, tzn. predávajúci nesmie mať dva stánky v jednej zóne,
- na námestí môžu mať stánok iba remeselníci,
- občerstvovacia zóna je vyhradená iba pre občerstvenie,
- 1 miesto je rovné šírke 1 metra a hĺbke 2 metre, tj. napríklad 3 miesta = 3 metrový stánok s hĺbkou 2 metre,
- v remeselnej zóne môžete mať stánok široký maximálne 3 metre, v prípade predvádzania remesla môžete mať stánok široký maximálne 4 metre,
- v ostatných zónach môžete mať stánok široký maximálne 9 metrov,
- maximálna hĺbka stánku je 2 metre a platí pre všetky miesta,
- umiestnenie miest v mapách má iba ilustračný a orientačný charakter. Umiestnenie jednotlivých stánkov na mapách je len približné a nemusí sa 100% zhodovať s reálnym umiestnením stánkov počas jarmoku.

V prípade porušenia týchto podmienok vás systém automaticky upozorní, aby ste ich mohli opraviť. Opravu môžete vykonať tak, že stránku s prihláškou načítate znova alebo zrušíte výber vašich miest či zmeníte sortiment alebo zónu. Po výbere vášho miesta a odoslaní prihlášky, musíme vašu prihlášku najskôr potvrdiť a následne budete mať 3 týždne na uhradenie poplatku za miesto. O potvrdení budete informovaní notifikačným e-mailom. Po uhradení poplatku bude miesto schválené a <u>takéto miesto sa už nemôže vymeniť ani presunúť</u>. V prípade potreby zrušiť prihlášku alebo odvolať vašu účasť z jarmoku, nás prosím kontaktujte na tel. čísle: 043/49 44 100 alebo mailovej adrese: jarmok@mosovce.sk.

PROSÍME VÁS, ABY STE SI VAŠE MIESTA VYBERALI A OBSADZOVALI VOĽNÉ MIESTA HNEĎ VEDĽA UŽ REZERVOVANÝCH MIEST A NENECHÁVALI VOĽNÉ MIESTA MEDZI STÁNKAMI O VEĽKOSTI 1 ALEBO 2 METRE. PRI REÁLNOM VYZNAČOVANÍ STÁNKOV SA TIETO VOĽNÉ MIESTA VYNECHAJÚ A PRIDAJÚ SA NA KONIEC KAŽDEJ ZÓNY.

Obec Mošovce si vyhradzuje právo:

- odmietnuť kohokoľvek z predávajúcich bez udania dôvodu,
- zamietnuť miesto, ktoré si predávajúci rezervoval bez udania dôvodu, následne si bude môcť vybrať iné miesto.

# Detailný popis krokov prihlášky

| Môj účet   Upraviť osobné údaje   Zmeniť heslo   Odhlásenie     Zoznam jarmokov - 2017   22. Mošovský jarmok   Prihláška     Obec Mošovce - www.mosovce.sk   Obec Mošovce - www.mosovce.sk   Úvr     Obec Mošovce - www.mosovce.sk   Úvr   Podmienky pozižívar     Kollárovo námestie 314/10   Thový poriad   Organizačný poriad | Informačný systém Jarmok - Mošovce   Manuál   Kontakt |                                      |
|----------------------------------------------------------------------------------------------------|-------------------------------------------------------|--------------------------------------|
| Zoznam jarmokov - 2017     22. Mošovský jarmok     Prihláška     Obec Mošovce - www.mosovce.sk     Obecný úrad Mošovce     Kollárovo námestie 314/10     038 21, Mošovce     Organizačný poriád                                                                                                    | Môj účet Upraviť osobné údaje Zmeniť heslo Odhlásenie |                                      |
| Zoznam jarmokov - 2017<br>22. Mošovský jarmok Prihláška<br>Obec Mošovce - www.mosovce.sk<br>Obecný úrad Mošovce<br>Kollárovo námestie 314/10<br>038 21, Mošovce<br>Organizačný poriad                                                                                                    |                                                       |                                      |
| Zoznam jarmokov - 2017<br>22. Mošovský jarmok Prihláška<br>Obec Mošovce - www.mosovce.sk<br>Obecný úrad Mošovce<br>Kollárovo námestie 314/10<br>038 21, Mošovce<br>Organizačný poriad                                                                                                    |                                                       |                                      |
| 22. Mošovský jarmok<br>Prihláška<br>Obec Mošovce - www.mosovce.sk<br>Obecný úrad Mošovce<br>Kollárovo námestie 314/10<br>038 21, Mošovce<br>Organizačný poriad                                                                                                    | Zoznam jarmokov - 2017                                |                                      |
| Obec Mošovce - www.mosovce.sk<br>Obecný úrad Mošovce<br>Kollárovo námestie 314/10<br>O38 21, Mošovce<br>Organizačný poriad                                                                                                    |                                                       |                                      |
| Obec Mošovce - www.mosovce.sk<br>Obecný úrad Mošovce<br>Kollárovo námestie 314/10<br>038 21, Mošovce<br>Organizačný poriad<br>Organizačný poriad                                                                                                    | ZZ. Mosovsky jarmok Prinlaska                         |                                      |
| Obec Mošovce - www.mosovce.sk<br>Obecný úrad Mošovce<br>Kollárovo námestie 314/10<br>038 21, Mošovce<br>Organizačný poriad                                                                                                    |                                                       |                                      |
| Obec Mošovce - www.mosovce.sk Úvo<br>Obecný úrad Mošovce Podmienky používar<br>Kollárovo námestie 314/10 Trhový poriad<br>038 21, Mošovce Organizačný poriad                                                                                                    |                                                       |                                      |
| Obec Mošovce - www.mosovce.sk Úv<br>Obecný úrad Mošovce Podmienky používar<br>Kollárovo námestie 314/10 Trhový poriad<br>038 21, Mošovce Organizačný poriad                                                                                                    |                                                       |                                      |
| Obecný úrad Mošovce Podmienky používar   Kollárovo námestie 314/10 Trhový poriad   038 21, Mošovce Organizačný poriad                                                                                                    | Ober Mošovce - www.mosovce.sk                         | Úvod                                 |
| Kollárovo námestie 314/10 Trhový poriad   038 21, Mošovce Organizačný poriad                                                                                                    | Obecný úrad Mošovce                                   | Podmienky používania                 |
| 038 21, Mošovce Organizačný poriad                                                                                                    | Kollárovo námestie 314/10                             | Trhový poriadok                      |
| Mapa jarmo                                                                                                    | 038 21, Mošovce                                       | Organizačný poriadok<br>Mapa jarmoku |
|                                                                                                    |                                                       |                                      |

Po prihlásení do systému IS Jarmok sa vám zobrazí zoznam jarmokov – Mošovský jarmok a k nemu prislúchajúca prihláška.

Prihlásiť môžete 2 stánky. Po kliknutí na stánok 1 alebo stánok 2 sa rozbalia všetky možnosti – výber zóny, náhľad máp, výber sortimentu a miesta. Všetky popísané kroky v prihláške sú rovnaké pre stánok 1 aj stánok 2 a pri každom je možnosť výberu zóny, sortimentu a miesta.

| Môj účet Upraviť osobné údaje Prihláška na jarmok Zmeniť he       | slo Odhlásenie |                                              |
|-------------------------------------------------------------------|----------------|----------------------------------------------|
| > Stánok 1                                                        |                |                                              |
| > Stánok 2                                                        |                |                                              |
| > Dokumenty                                                       |                |                                              |
|                                                                   |                |                                              |
|                                                                   |                |                                              |
|                                                                   |                |                                              |
|                                                                   |                |                                              |
|                                                                   |                |                                              |
|                                                                   |                |                                              |
|                                                                   |                |                                              |
|                                                                   |                |                                              |
|                                                                   |                |                                              |
|                                                                   |                |                                              |
|                                                                   |                |                                              |
| Obec Mošovce - <mark>www.mosovce.sk</mark><br>Obecný úrad Mošovce |                | Podmienky používania<br>Organizačný poriadok |
| Kollárovo námestie 314/10                                         |                | Trhový poriadok                              |

#### **Upozornenie** !

Pri výbere zóny, sortimentu alebo miesta, systém vždy pracuje a kurzor myši sa zmení na točiace sa koliečko (viď kurzor na mieste číslo 6), prípadne na iný symbol, podľa toho ako máte nastavenú myš vo vašom počítači. V tomto okamihu, <u>keď systém bude pracovať.</u> vás žiadame, aby ste zbytočne neklikali na ďalšie miesta alebo odkazy.

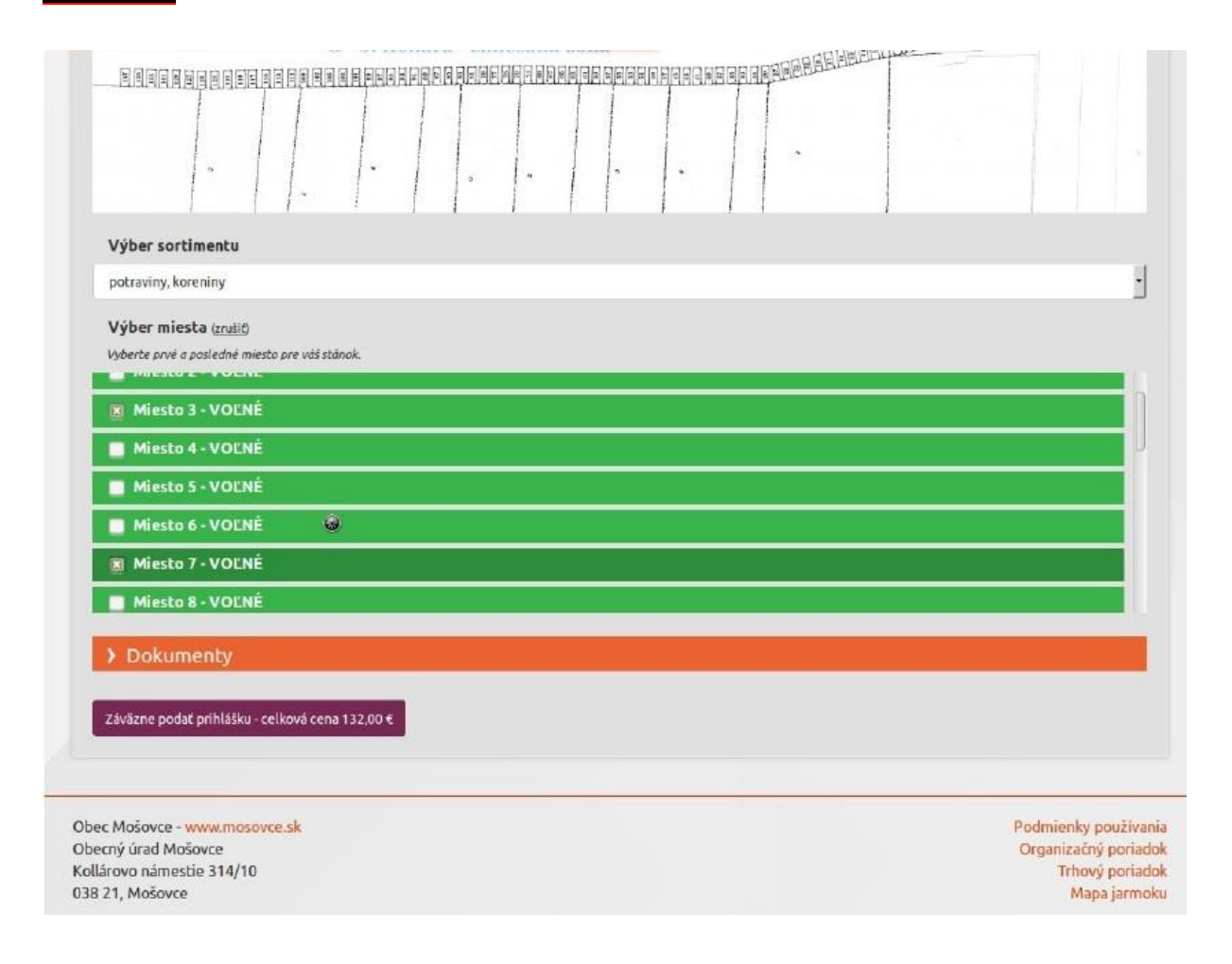

## Výber zóny

Najprv si vyberiete, v akej zóne chcete mať stánok. V prípade, že pôjde o remeselnú zónu, môžete si vybrať aj možnosť predvádzania výrobkov.

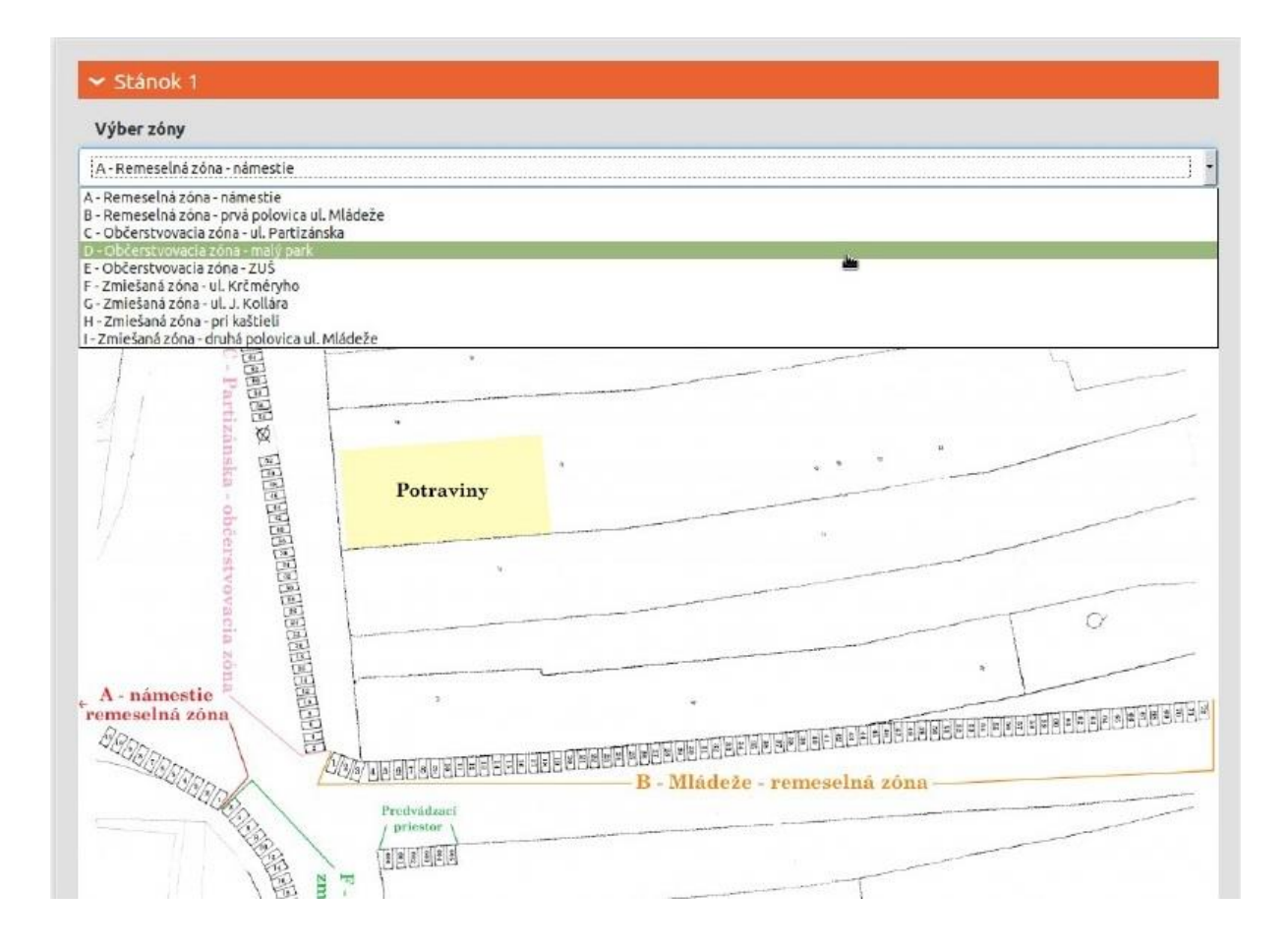

# Мару

Jednotlivými záložkami sa dajú prepínať mapy konkrétnej zóny, posledná záložka zobrazuje celú hlavnú mapu. Každá mapa obsahuje funkciu lupy, to znamená, že keď budete prechádzať myšou cez mapu, tak miesto kurzoru sa vám zobrazí zväčšené miesto mapy, aby ste mohli prečítať dané číslo daného miesta.

Mapy sú ilustračné, aby bola možná jednoduchšia orientácia vo výbere miesta, kde sú jednotlivé miesta očíslované. <u>Najprv si teda</u> <u>pozriete v mapke miesto, ktoré by ste chceli, vyberiete si sortiment</u> <u>a potom vo výbere miesta si vyberiete a zakliknete vami požadované</u> <u>miesta.</u>

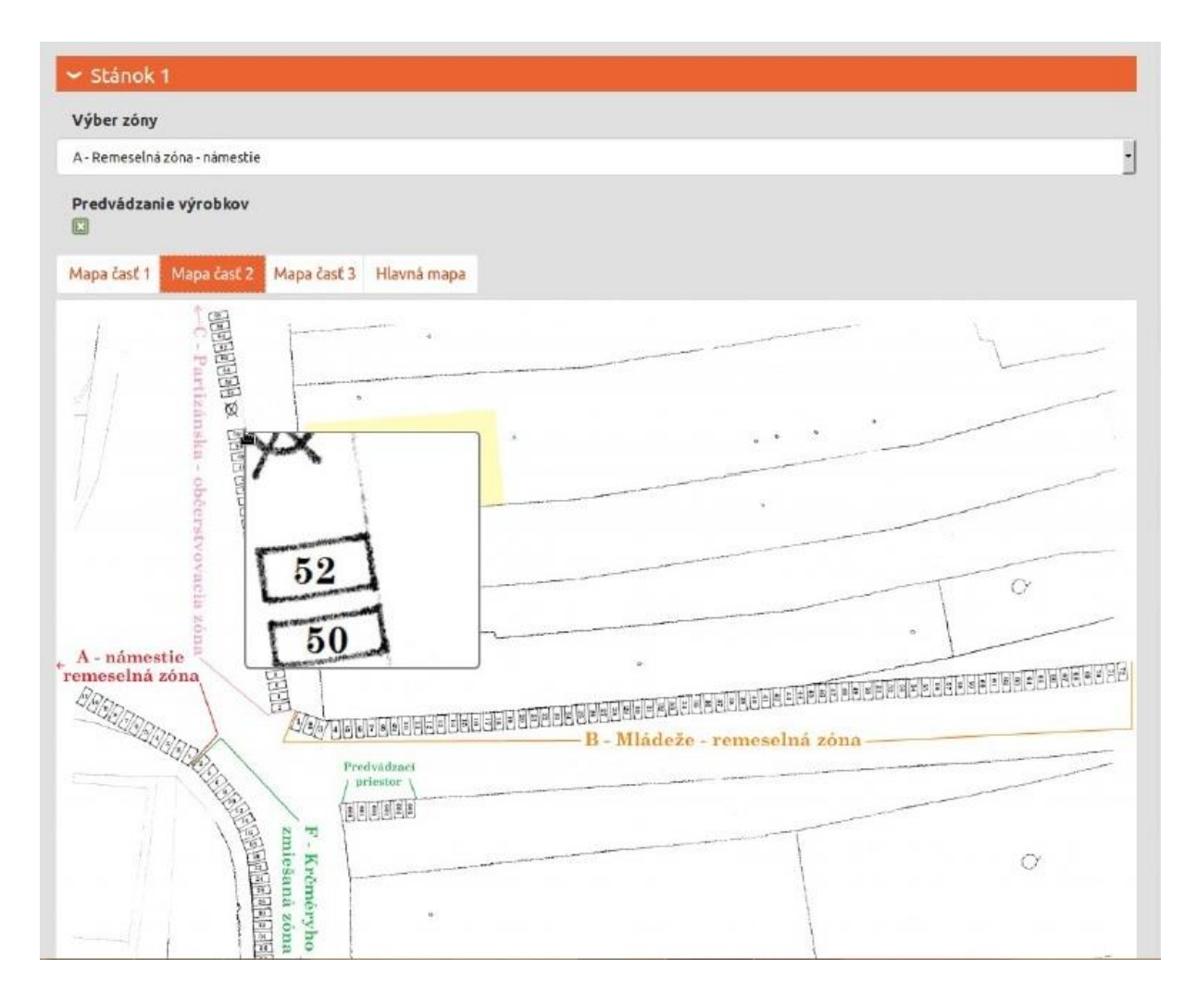

# Výber sortimentu

Najprv si musíte vybrať, aký sortiment ponúkate a až potom si môžete vybrať miesta.

| F - Krčméryho<br>zmiešaná zóna                                                                                                    | ° |
|----------------------------------------------------------------------------------------------------|---|
| Výber sortimentu                                                                                                    |   |
| burčiak                                                                                                    | • |
| burčiak<br>ručne šité, háčkované, pletené a vyšívané dekorácie<br>ručne šité, háčkované a pletené doplnky a tašky<br>ručne vyrábané drevené dekorácie, sochy, sošky<br>ručne robené drevené hračky<br>ručne robené drevené nádoby, kuchyňa<br>ručne robené drčkené výrobky<br>ručne šité, háčkované a pletené hračky<br>ručne robená keramika<br>kováčstvo, plechárstvo - ručná výroba<br>ručne robené kožené a kožušinové výrobky<br>ručne robené levandulové výrobky<br>ručne robené levandulové výrobky<br>maľovanie na tvár |   |
| medovina med<br>med samostatne, výrobky z medu<br>medovníčky, domáce koláče<br>ručne robené mydlá<br>ručne robené nože<br>ručne šité oblečenie, kroje<br>obrazy a knihy                                                                                                    |   |
| > Stánok 2                                                                                                    |   |
| > Dokumenty                                                                                                    |   |
| Záväzne podať prihlášku - celková cena 160,00 €                                                                                                    |   |

### Výber miesta

#### 1 číslo = 1 meter

Pri výbere miest pre váš stánok stačí, keď označíte prvé a posledné miesto, ostatné miesta medzi nimi sa automaticky označia samé. V prípade, že budete chcieť zrušiť váš výber, stačí kliknúť na odkaz **zrušiť**.

V prípade akýchkoľvek problémov s výberom miest, je potrebné stránku s prihláškou znova načítať.

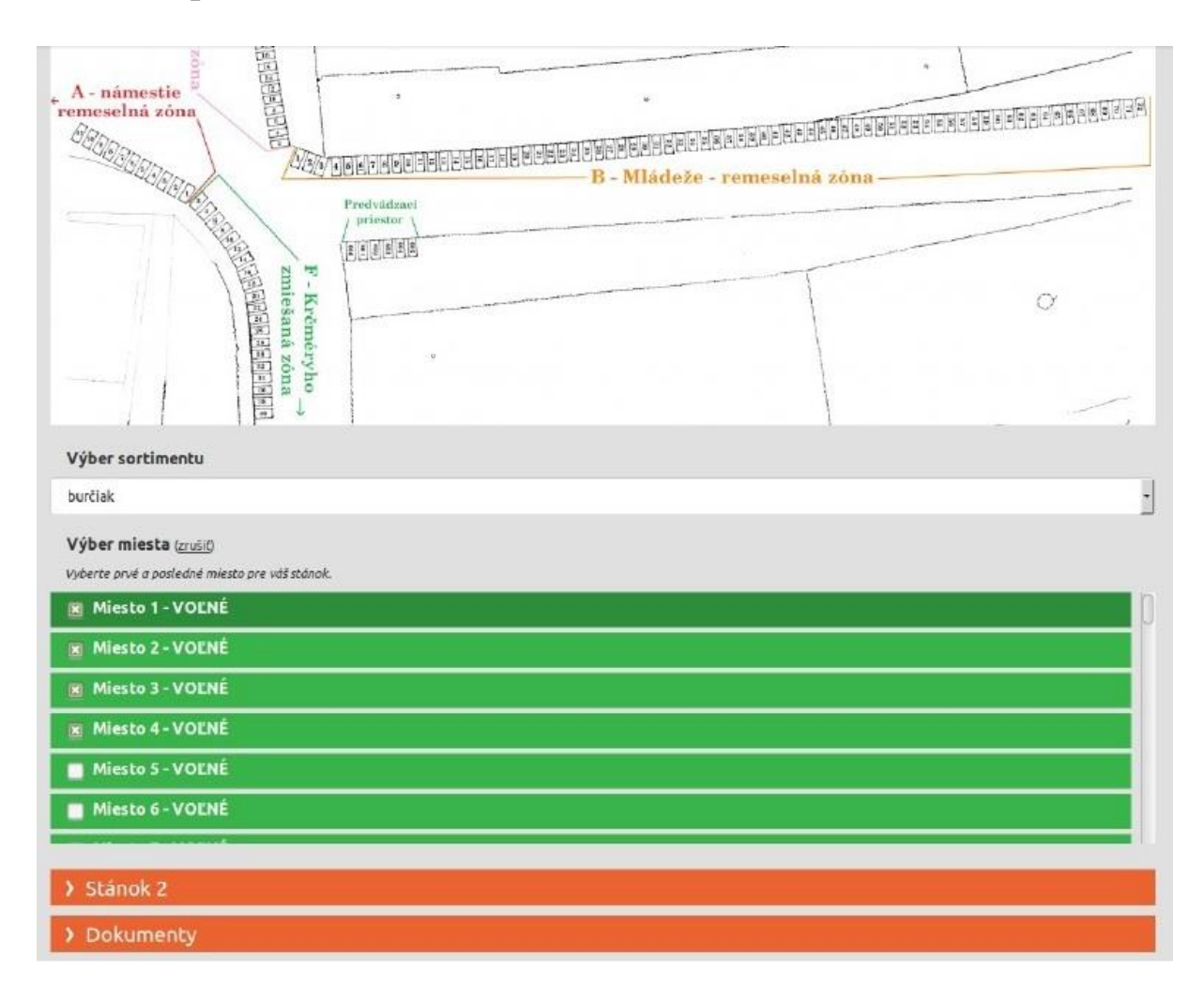

#### Upozornenie:

V občerstvovacej zóne C a v zmiešaných zónach F,G a H sú čísla rozdelené na párne a nepárne. Na mapách môžete vidieť že párne čísla sú na jednej strane cesty a nepárne na druhej. Vo výbere miest sú čísla tiež rozdelené. Najprv sú zobrazené nepárne čísla a po nich nasledujú párne čísla.

#### Zobrazenie už zarezervovaných miest

Takto v prihláške bude možné vidieť aké miesta a s akým sortimentom sú zarezervované.

Môže nastať aj taká situácia, že súbežne dvaja predávajúci naraz si vyberú rovnaké voľné miesta a odošlú prihlášku približne v rovnakom čase – vždy ale jeden z nich bude rýchlejší, potom sa vám môže stať, že voľné miesta sa už nebudú dať rezervovať a systém vám ohlási, že miesto je obsadené. Potom je potrebné znovu načítať stránku s prihláškou a vybrať si nové miesto.

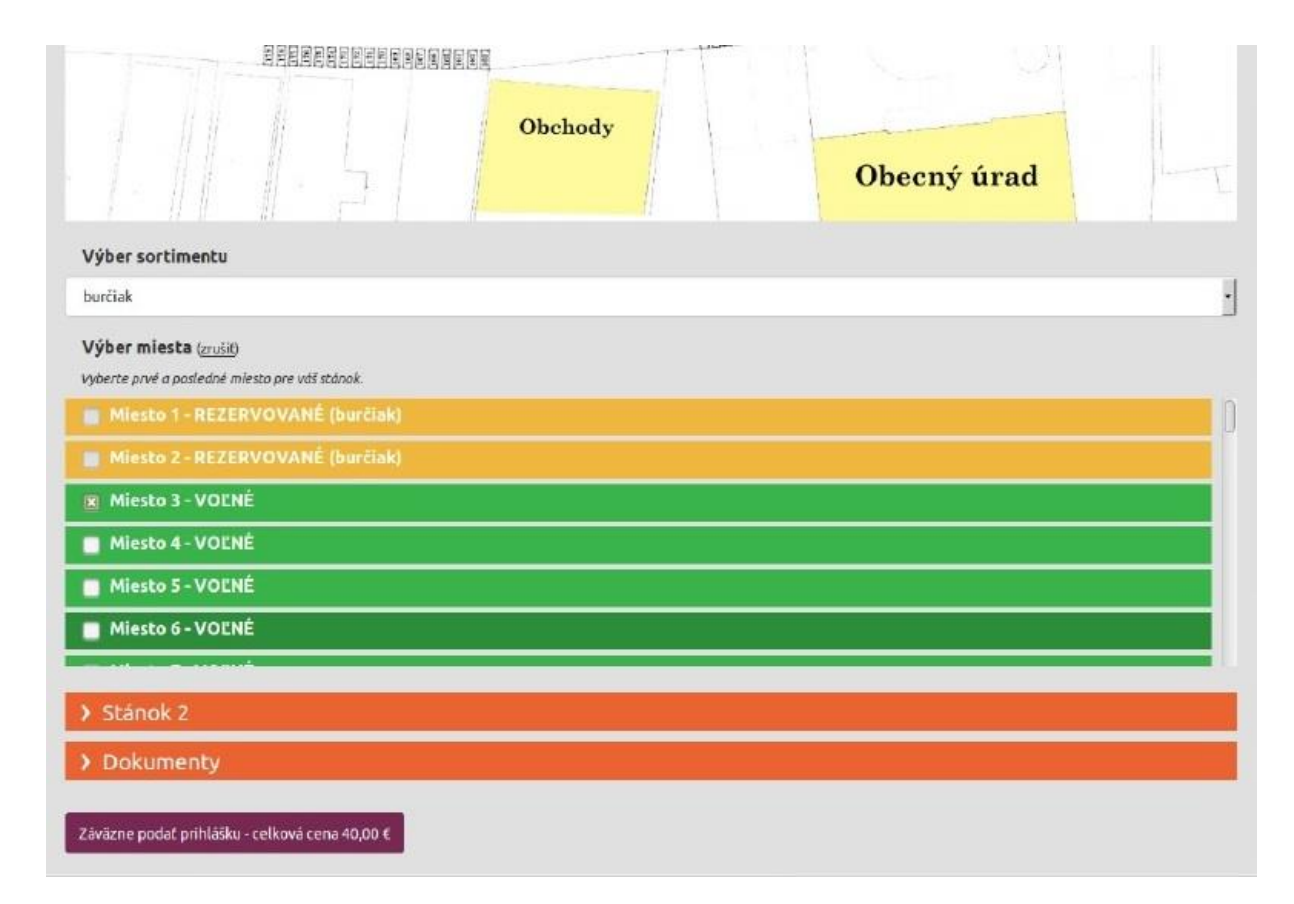

#### Vkladanie dokumentov

Do prihlášky môžete vložiť aj potrebné dokumenty a to v prípade, že ich máte v digitálnej podobe – preskenované do vášho počítača vo formáte PDF alebo ako obrázok vo formáte JPG, PNG. Dokumenty sú nepovinné, v prípade, že ich nenahráte ku prihláške, je potrebné ich zaslať poštou na adresu:

Obec Mošovce, Kollárovo nám. 314/10, 038 21 Mošovce alebo e-mailom na adresu: jarmok@mosovce.sk .

Po kliknutí na tlačítko "Vyberte súbor" v časti Dokumenty sa vám zobrazí dialógové okno, z ktorého si vyberiete potrebné dokumenty, ktoré máte uložené vo vašom počítači.

Ak nahráte nesprávny dokument, napr. do prílohy číslo 1, tak stačí nahrať správny dokument ešte raz do tejto prílohy číslo 1. Nový dokument automaticky prepíše ten nesprávny.

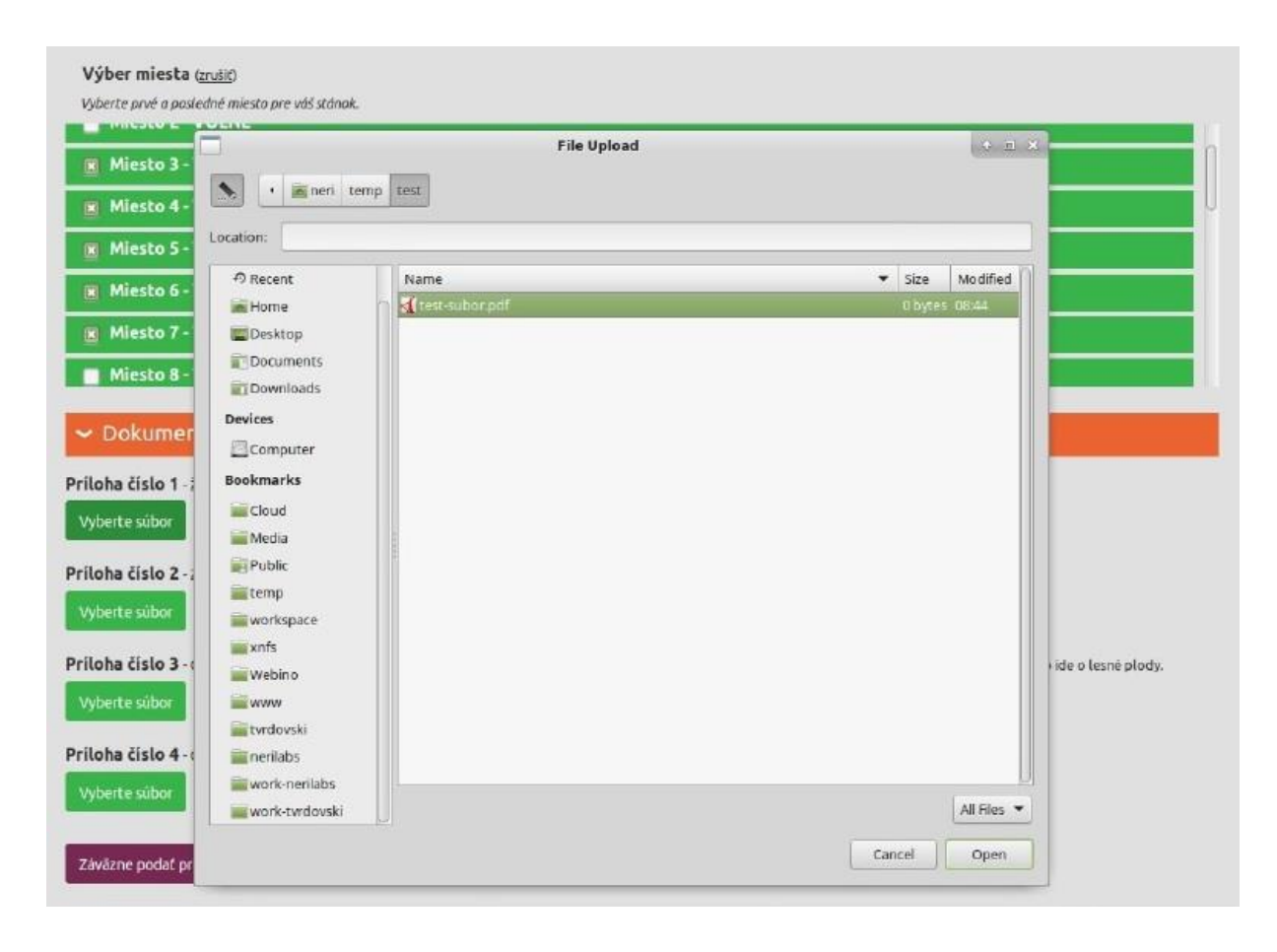

# Nahraný súbor

Na obrázku je znázornený nahratý súbor do prílohy číslo 1. V spodnej časti je vidieť tlačítko – Záväzne podať prihlášku s celkovou cenou za vybrané miesta.

| Výber miesta (zrušik)                                                                                                    |
|----------------------------------------------------------------------------------------------------|
| Vyberte prvé a posledně miesta pre váš stánok.                                                                                                    |
| Miesto 3 - VOĽNÉ                                                                                                    |
| 🗃 Miesto 4 - VOĽNÉ                                                                                                    |
| 🗃 Miesto 5 - VOĽNÉ                                                                                                    |
| 😰 Miesto 6 - VOĽNÉ                                                                                                    |
| 💌 Miesto 7 - VOĽNÉ                                                                                                    |
| Miesto 8 - VOĽNÉ                                                                                                    |
| ✓ Dokumenty                                                                                                    |
| Príloha číslo 1 - živnostenský list.                                                                                                    |
| Vyberte sübor test-subor.pdf                                                                                                    |
| Príloha číslo 2 - Záznamy daňového úradu.                                                                                                    |
| Vyberte súbor                                                                                                    |
| Príloha číslo 3 - Čestně vyhlásenie žiadateľa o tom, že všetky predávané výrobky pochádzajú z jeho vlastnej pestovateľskej alebo chovateľskej činnosti alebo ide o lesné plody. |
| Vyberte sübor                                                                                                    |
| Príloha číslo 4 - Čestné vyhlásenie žiadateľa o tom, že výrobky sú originálom diela alebo jeho rozmnoženinou.                                                                   |
| Vyberte sübor                                                                                                    |
| Záväzne podať prihlášku - celková cena 180,00 €                                                                                                    |

# Náhľad upozornenia pri nedodržaní podmienok pri podaní prihlášky.

|                                                                       |                         | ense ense                      |                     |  |
|-----------------------------------------------------------------------|-------------------------|--------------------------------|---------------------|--|
|                                                                       | Obch                    | ody                            | Obecný úrad         |  |
| Výber sortimentu                                                      | Môžete zvoliť najviac 3 | miesta v zóne "A - Remeselná   | i zóna - námestie*! |  |
| Výber miesta ( <u>zrošiť)</u><br>Výberte prvé a posledné miesto pre v | Ak zvolite predvádza    | anie výrobkov, môžete pridať ' | 1 dalšie miesto.    |  |
| Miesto 1 - VOĽNÉ                                                      |                         |                                |                     |  |
| Miesto 2 - VOĽNÉ                                                      |                         |                                |                     |  |
| Miesto 3 - VOLNÉ                                                      |                         |                                |                     |  |
| 😰 Miesto 4 - VOĽNÉ                                                    |                         |                                |                     |  |
| Miesto 5 - VOLNÉ                                                      |                         |                                |                     |  |
| 📑 Miesto 6 - VOLNÉ                                                    |                         |                                |                     |  |
|                                                                       |                         |                                |                     |  |
|                                                                       |                         |                                |                     |  |
|                                                                       |                         |                                |                     |  |
| riloha čislo 1 - živnostenský list.                                   |                         |                                |                     |  |

Po podaní a odoslaní záväznej prihlášky sa vám zobrazí informačný text, v ktorom bude uvedené, akú zónu a aké miesta ste si zarezervovali.

Po podaní prihlášky je potrebné počkať na potvrdenie. Po potvrdení sa vám zmení stav a na tejto obrazovke budú dostupné informácie k úhrade platby, následne budete mať 3 týždne na uhradenie poplatku za miesto. Po uhradení poplatku bude vaše miesto schválené a obsadené na príslušný ročník mošovského jarmoku.

O všetkých zmenách stavu budete informovaní notifikačným e-mailom.